#### TNTmipsを用いるリモートセンシング画像の 簡単な処理 Processing remote sensing data by TNTmips

空間情報科学 M1 周軼飛 201321024

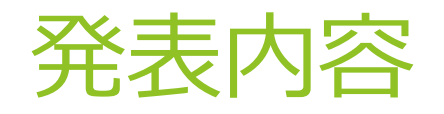

- リモートセンシングデータの入手
- ▶ TNTmipsによるリモートセンシング画像の表示と処理

#### リモートセンシングデータの入手

 USGS(United States Geological Survey,アメリカ地質調査所)のEarthExplorerで リモートセンシングデータを入手

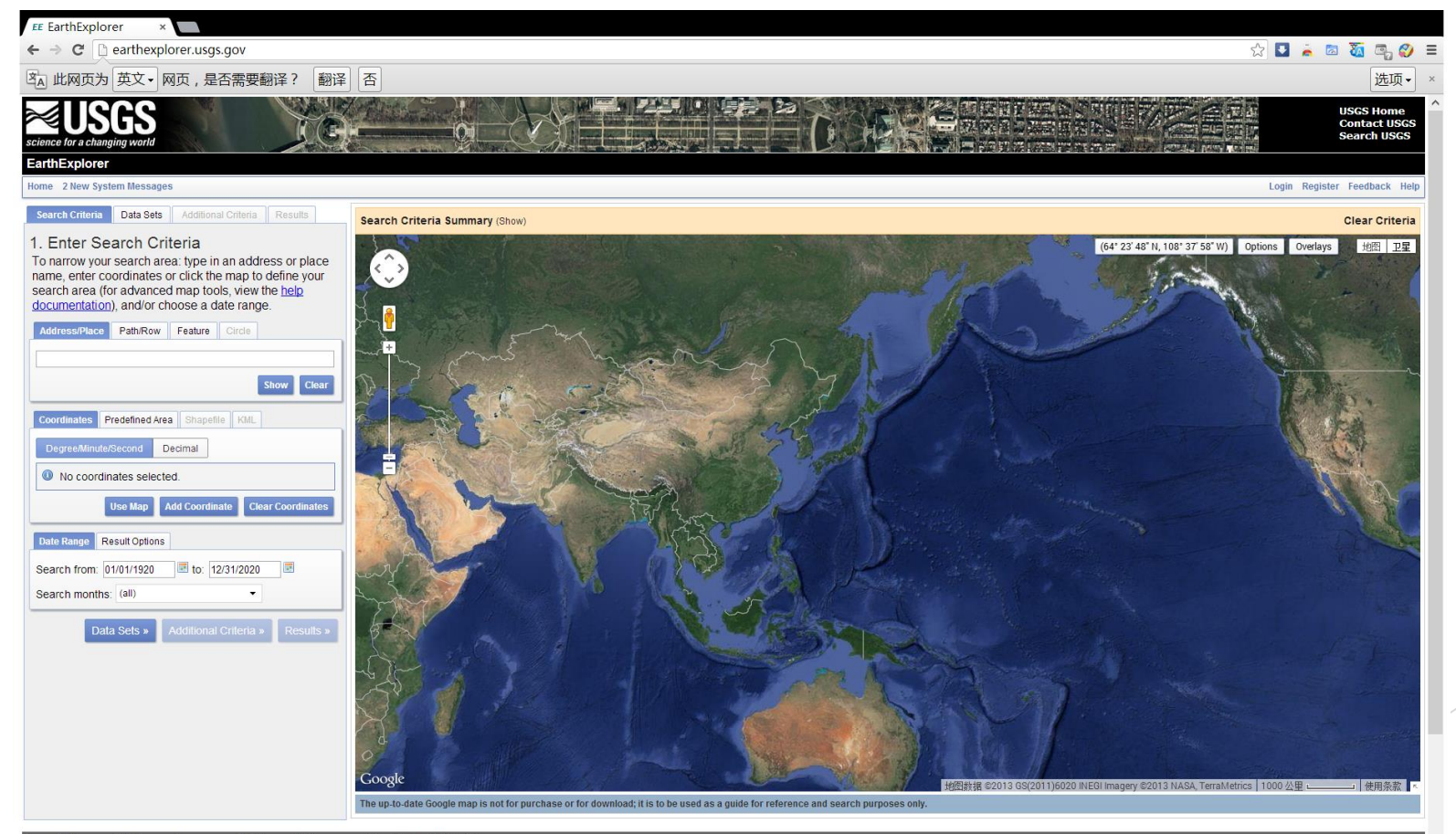

#### リモートセンシングデータの入手

▶ EarthExplorerの特徴

便利なデータ検索

座標、path/rowから場所指定

地図で直接クリック

各種検索基準、検索基準のセーブ/ロード

多様なデータセット

画像のプレビュー

データの一括ダウンロード

Bulk Download Application

•••••

#### リモートセンシングデータの入手

▶ EarthExplorerを利用する

- ◆ <u>http://earthexplorer.usgs.gov/</u>もしくはgoogleでearthexplorerを検索
- ◆ 登録とログインする必要がある
- ◆ ログイン後画像のダウンロードができる
- ◆ Order sceneの場合、注文した後二三日、メールが届いてからダウンロードができる

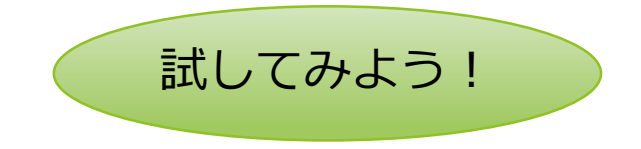

#### ▶ TNTmipsとは

TNTmips (ディーエヌティー・ミップス) は、米国 MicroImages (マイクロ イメージ) 社で開発されたラスタ・ベクター体型の地理情報システムです。 世界75カ国以上で使用され、その適用分野は地理情報システム、高度な画像 処理、CAD、デスクトップ・マッピング、電子地図出版、その他の空間デー タベース管理、ビジュアリゼーションへの応用など幅広い分野におよんでい ます。

- ▶ TNTmipsの特徴
- ◆ 独自のファイル構造

TNTmipsのデータ構造は、プロジェクト・ファイル(拡張子.rvc)と呼ばれ、ラスタ、 ベクタ、CAD、TIN、データベースおよびテキストを、一つのファイル内にオブジェク トという単位で含める独自のデータ構造になっている。プロジェクトに関わる多様な データを、まとめて扱えるので、プラットフォームに依存せず、ファイル交換などが 容易に行える。

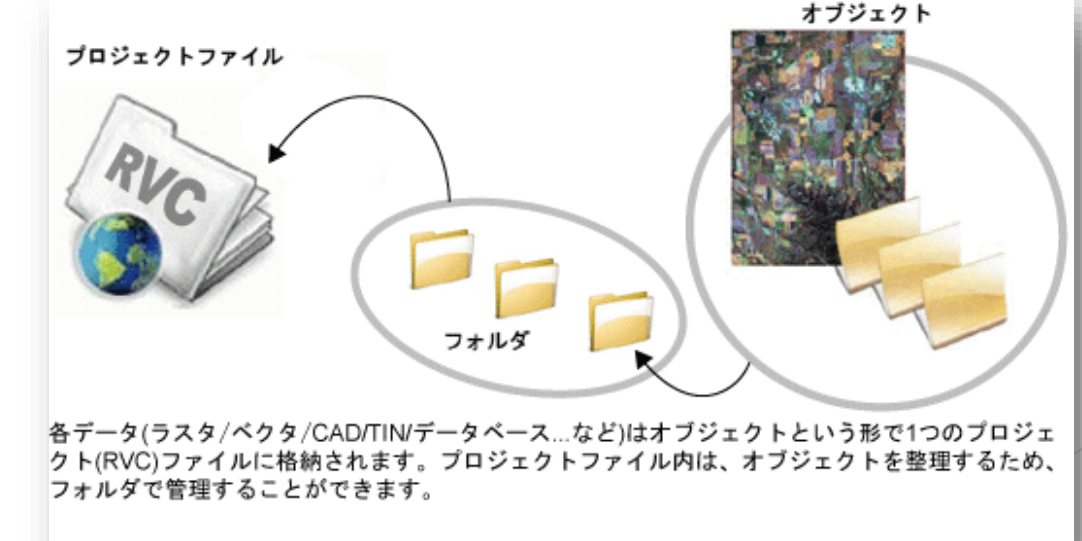

- TNTmipsの機能
- 標高の取得と正射投影の生成

💺 断面け ロファイル)表示ウィンドウ ファイル 表示 解析

Profile View

54.00 to

セミバリア

自動関連

拡大: 時間 描画:1 杪

3000 4000 Distance (meters)

117.00000

181.50980

-64.50980

211111111

evation / DEM 8b

範囲:

明度(Value):

トレンド(傾向)の値:

トレンド(傾向)の残差:

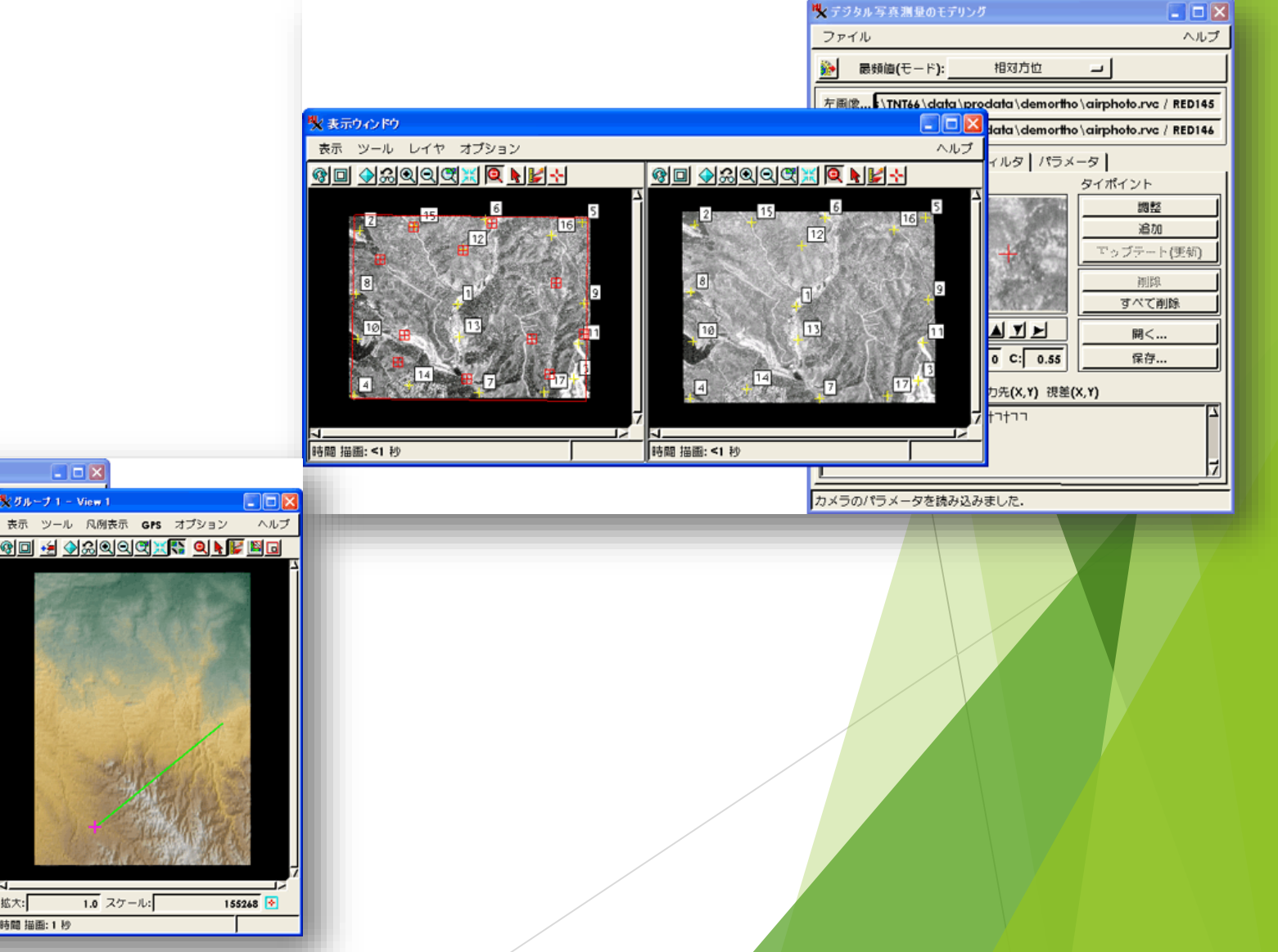

地形近似

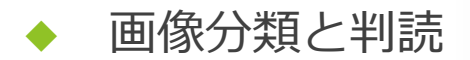

- ▶ TNTmipsの機能
- ◆ ハイパースペクトル画像解析

◆ 統計データ

#### ピン・マッピング

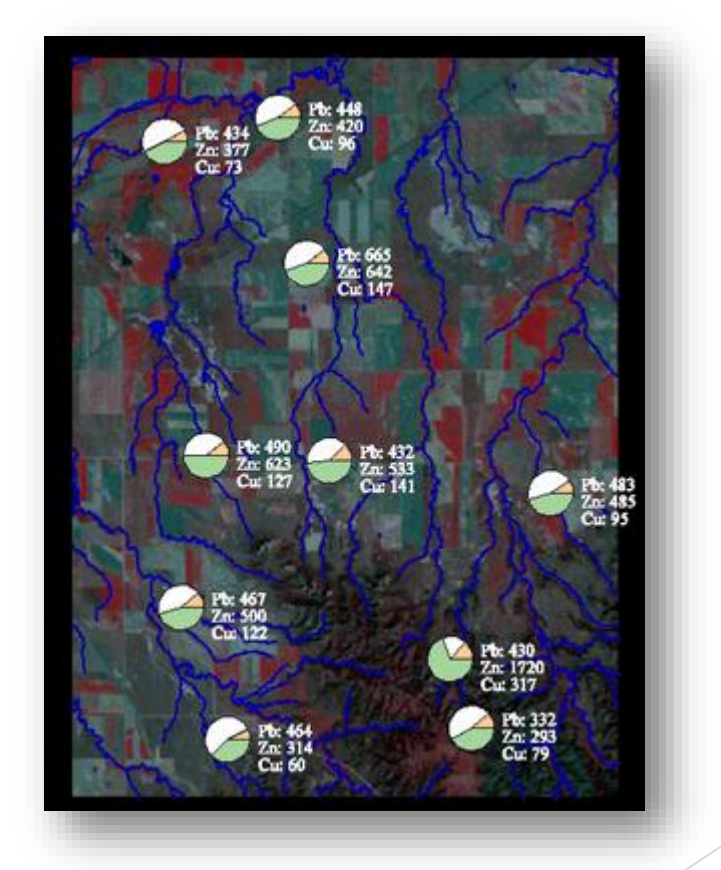

# TNTmipsによるリモートセンシング画像<br/>の表示と処理Buffer Zones<br/>(BUFFER)

- ▶ TNTmipsの機能
- ◆ スキャニングによる自動ベクトル化

◆ 自動ライン追跡

バッファ・ゾーンの生成

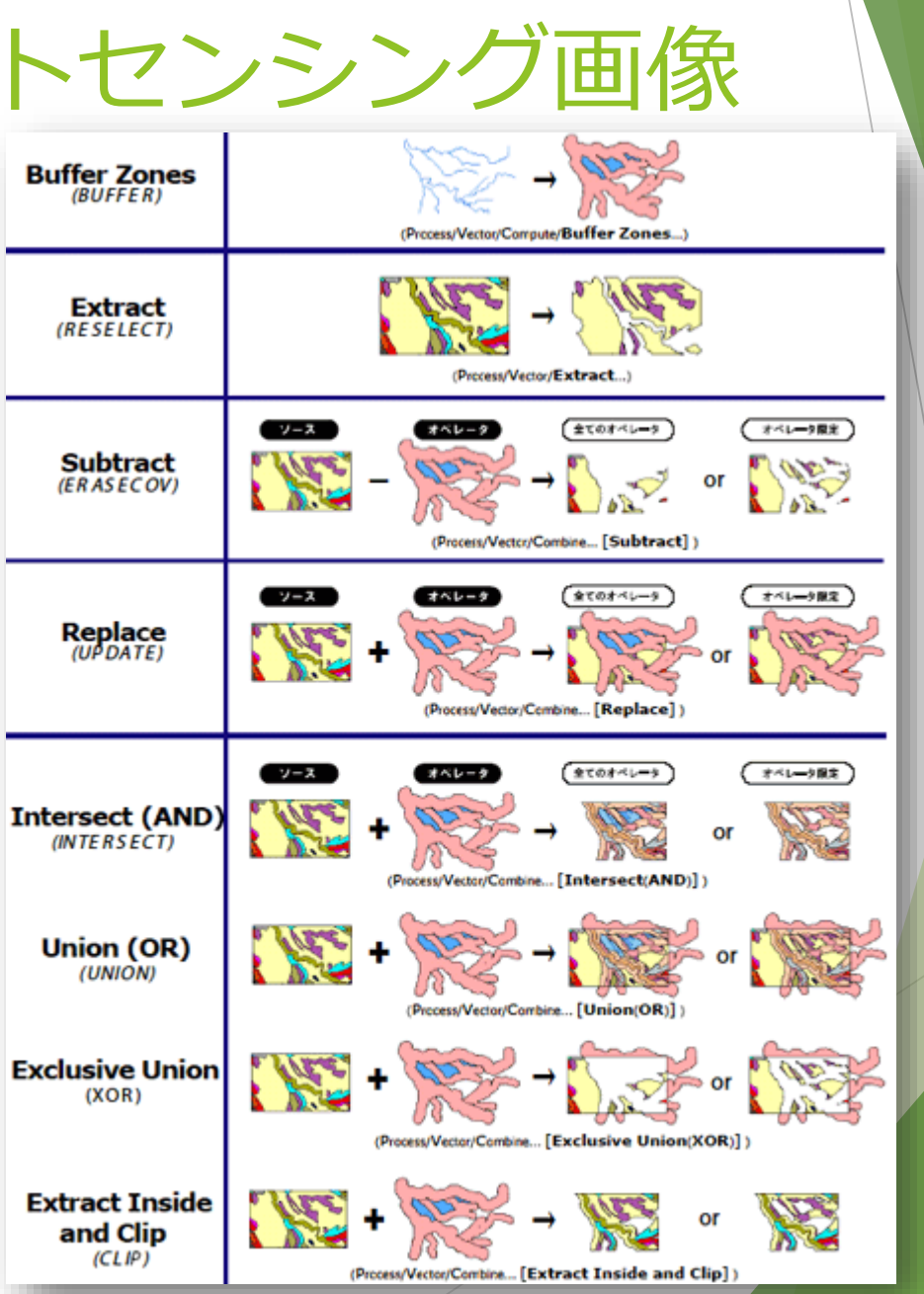

- ▶ TNTmipsの機能
- ◆ ポリゴン・フィット

◆ 分水界解析

◆ 可視性解析

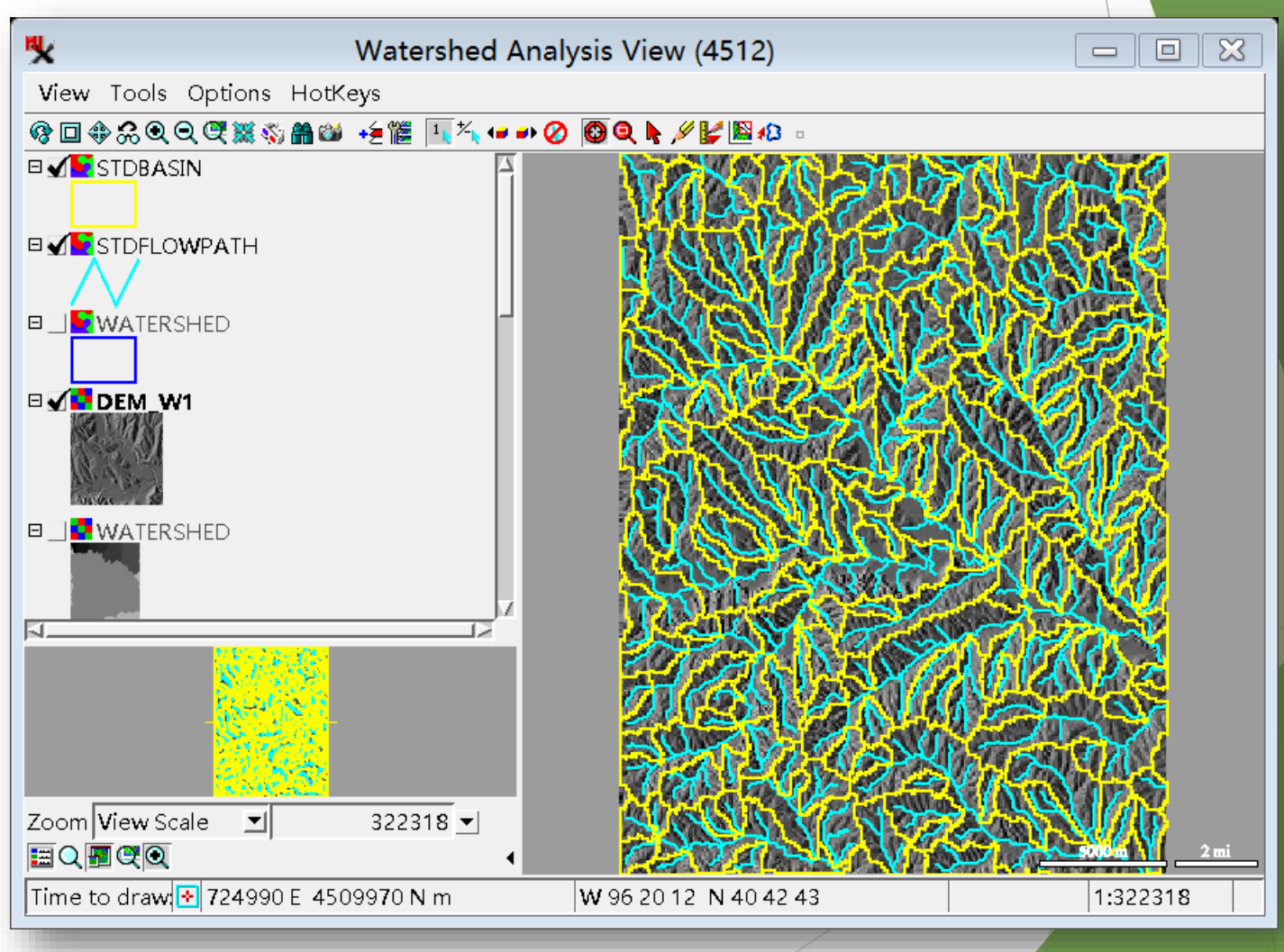

- ▶ TNTmipsの機能
- ◆ 最短経路の探索

 SML(Spatial Manipulation Language) によるカスタマイズ機能

• TNTsdk for TNTmips

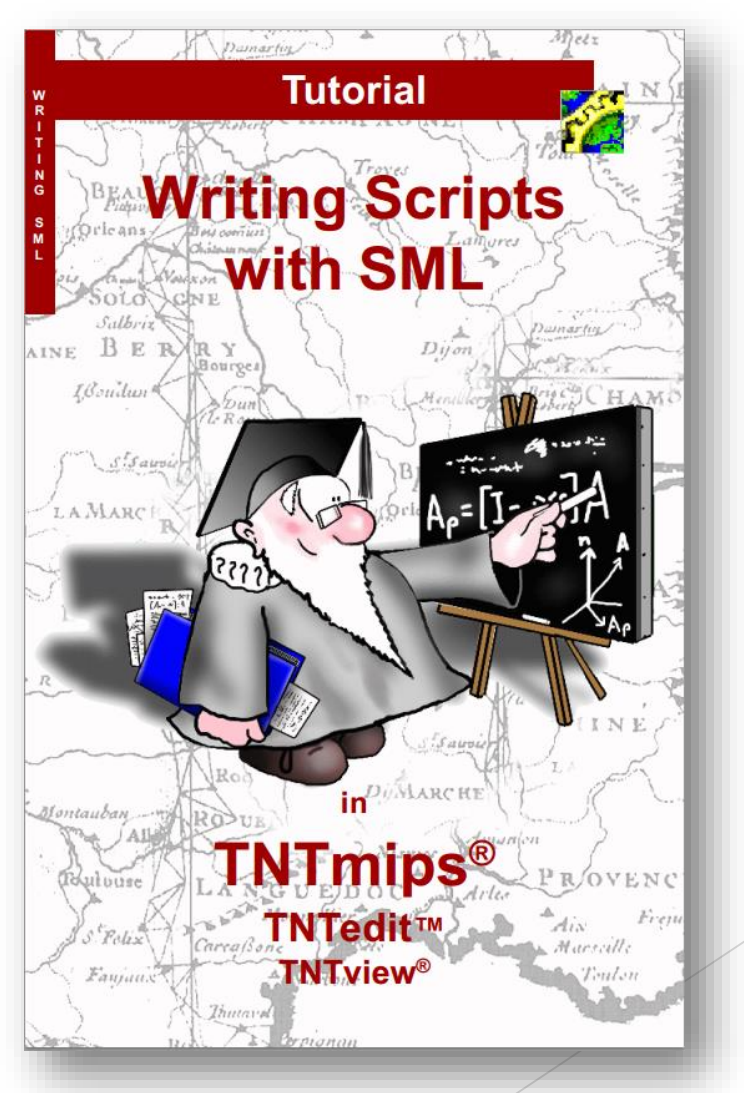

- ► TNTmips Free/Basic/Proの違い
- TNTmips Free は GIS の学習者向けの無料バージョンです。TNTmips Free はデモ版ではありません。完全。な機能一式を備えた地理空間解析ソフトウェアですTNTmips Free と TNTmips Pro は全く同じプログラムです。違いは、無料版であるFree にはプロジェクトで利用可能な地理データのサイズ、数、レイヤ構造の複雑さに制約があることと、いくつかの上級者用機能がない点です。

| 使用可能な地理データ:                                    |                                           |                 | Free      | Basic     | Pro            |
|------------------------------------------------|-------------------------------------------|-----------------|-----------|-----------|----------------|
| ラスタや画像のセル数 (総画素数)                              |                                           |                 | 1,000,000 | 4,000,000 | 制限無し1          |
| 各レイヤ内のベクタ要素<br>数<br>ポイント<br>ライン<br>ポリゴン<br>ラベル |                                           | 1,500           | 3,000     | 制限無し      |                |
|                                                |                                           | ライン             | 1,500     | 3,000     | 制限無し           |
|                                                |                                           | ポリゴン            | 500       | 1,000     | 制限無し           |
|                                                |                                           | ラベル             | 1,500     | 3,000     | 制限無し           |
| 各レイヤ内の CAD 要素数<br>ブロッ                          |                                           | エレメント           | 500       | 1,000     | 制限無し           |
|                                                |                                           | ブロック            | 5         | 5         | 制限無し           |
| 各レイヤ内のシェイプ要素数                                  |                                           |                 | 500       | 1,000     | 制限無し           |
| 各レイヤ内の LIDAR ポイント数                             |                                           |                 | 500,000   | 2,000,000 | 制限無し           |
| 各テーブルのレコード数                                    |                                           |                 | 1,500     | 3,000     | 制限無し           |
| 各表示画面について                                      |                                           |                 |           |           |                |
|                                                | カラー 3D( ステレ:                              | オ ) 表示          | ×         | 0         | 0              |
|                                                | Bing Maps レイヤの使用<br>同時に開けるウィンドウ数<br>グループ数 |                 | ×         | ×         | O <sup>2</sup> |
|                                                |                                           |                 | 2         | 2         | 制限無し           |
|                                                |                                           |                 | 10        | 10        | 制限無し           |
|                                                | 各グループのレイヤ                                 | マ数              | 20        | 20        | 制限無し           |
|                                                | レイヤ総数                                     |                 | 50        | 50        | 制限無し           |
|                                                | ラスタタイルセット<br>(Web/ ローカル )                 |                 | ×         | 0         | 0              |
|                                                | タイルセットへのレンダリング                            |                 | ×         | 0         | O <sup>3</sup> |
| フィー                                            | -チャマッピング                                  | ァマッピング          |           |           |                |
| クラス数                                           |                                           |                 | 9         | 9         | 制限無し           |
|                                                | 地物の総数                                     |                 | 100       | 100       | 制限無し           |
| Web                                            | Web での公開 <sup>4</sup>                     |                 |           |           |                |
|                                                | タイルセットの作成・管理                              |                 | ×         | ×         | 0              |
|                                                | タイルセットのマッシュアップ                            |                 | ×         | ×         | 0              |
| 生産作業                                           |                                           |                 |           |           |                |
|                                                | SML が使えるか                                 |                 | ×         | △ 5       | 0              |
|                                                | ジョブ処理が使える                                 | 5か <sup>6</sup> | ×         | ×         | 0              |
| 最大印刷可能サイズ                                      |                                           |                 | A3/12x17  | A3/12x17  | 制限無し3          |
| テーブル表示の保存                                      |                                           |                 | ×         | 0         | 0              |

詳細なガイドブックが提供されている

http://www.microimages.com/getstart/

<u>http://www.opengis.co.jp/htm/documents.htm</u>(オーブンGIS株式会社により提供されている日本語ガイドブック)

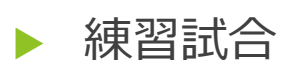

- ◆ 1.データのインポート
- ◆ 2.分水界の作成

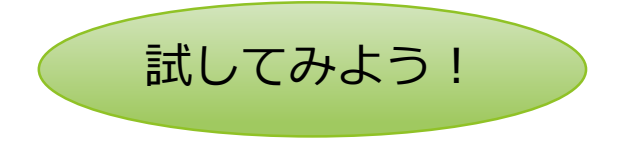

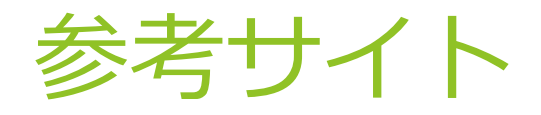

- http://earthexplorer.usgs.gov/
- http://www.microimages.com
- <u>http://www.opengis.co.jp/</u>オープンGIS株式会社

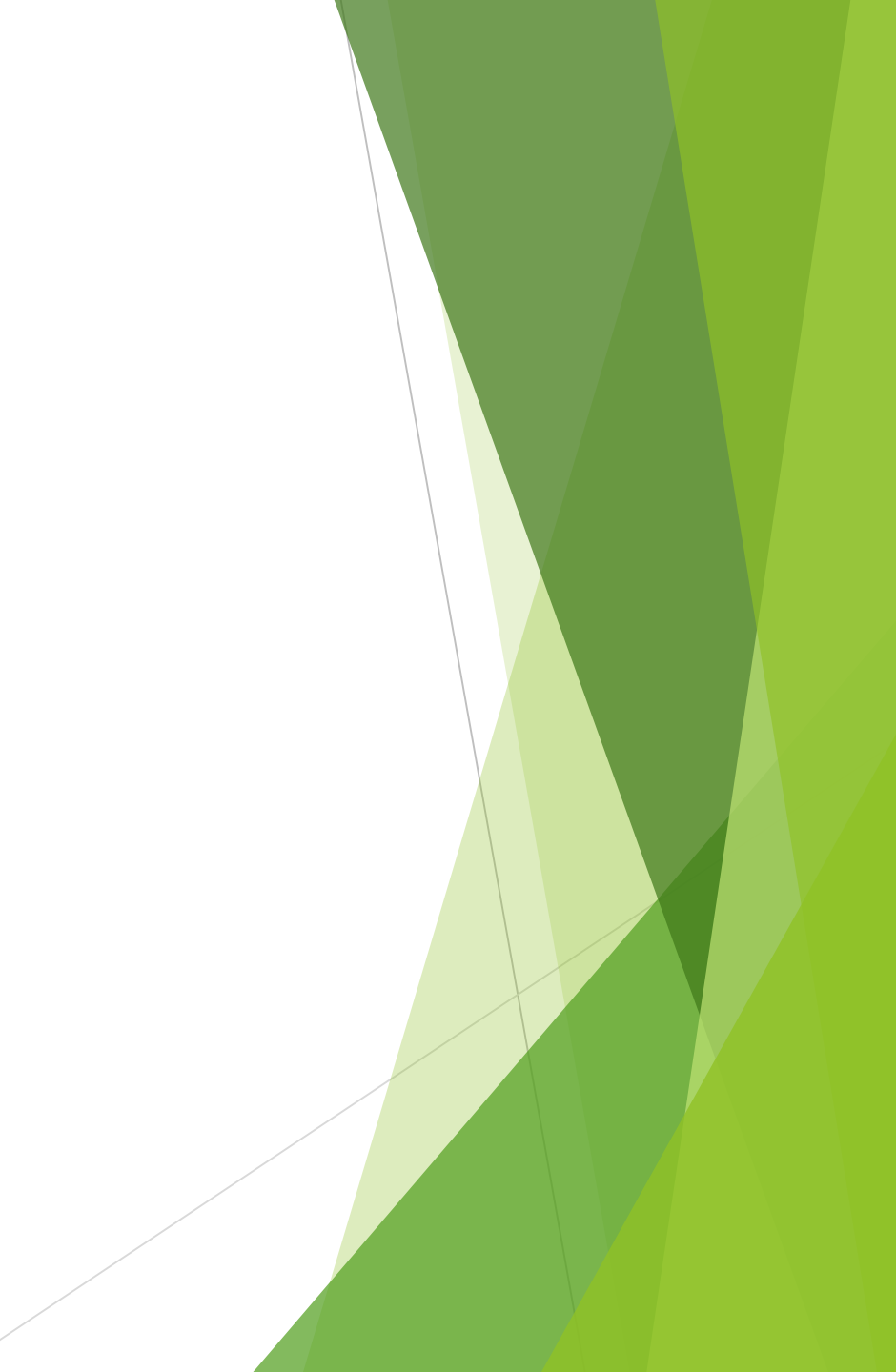